# 從 Cisco Meeting Server 2.9 升級至 3.0(及更新 版本)的順利升級指南

| 目錄                                              |
|-------------------------------------------------|
|                                                 |
| <u>必要條件</u>                                     |
|                                                 |
| 採用元件                                            |
| <u>背景資訊</u>                                     |
| 有關升級的重要資訊                                       |
| <u>要考慮的事項摘要</u>                                 |
| 授權                                              |
| Webbridge (WebRTC和CMA客戶端)                       |
| Web GUI更改                                       |
| <u>錄音機/串流器</u>                                  |
| <u>Cisco Expressway注意事項</u>                     |
| <u>CMS邊緣</u>                                    |
| <u>CMS (Acano) X系列</u>                          |
| <u>SIP邊緣</u>                                    |
| <u>進一步資訊</u>                                    |
| 授權-升級前檢查授權                                      |
| 確定升級後分配了PMP許可證的使用者數量                            |
| <u>您是否有足夠的SMP許可證?</u>                           |
| <u>配置CMM</u>                                    |
| 配置Webbridge(WebRTC和CMA客戶端)                      |
| Web應用程式使用者空間建立許可權                               |
| 聊天功能                                            |
| <u>WebRTC點對點呼叫</u>                              |
| WebBridge設定發生顯著更改                               |
| 從Web GUI中刪除了外部訪問部分                              |
| <u>錄製或串流</u>                                    |
| <u>錄製程式</u>                                     |
| <u>串流器</u> ———————————————————————————————————— |
| <u>Expressway注意事項</u>                           |
| CMS邊緣                                           |
|                                                 |

## 簡介

本文檔介紹將運行版本2.9(或更早版本)的思科Meeting Server部署升級到3.0(或更高版本)所面 臨的挑戰,以及如何處理這些挑戰以實現平穩升級過程。 移除的功能:XMPP已移除(這會影響WebRTC)、中繼/負載平衡器、Webbridge 功能已更改:錄音機和流轉換器現在是SIP,Webbridge由Webbridge3替代 本檔案僅涵蓋升級前需要考慮的主題。它並未涵蓋3.X中的所有新功能。

## 必要條件

#### 需求

思科建議您瞭解以下主題:

- CMS管理
- CMS升級
- 證書建立和簽名

這裡提到的所有內容都在各種檔案中進行了概述。如果您需要進一步明確功能,建議您隨時閱讀產 品發行版本註釋,並參閱我們的程式設計指南和部署指南:<u>CMS安裝及設定指南</u>和<u>CMS產品發行版</u> <u>本註釋</u>。

採用元件

本文檔中的資訊基於思科Meeting Server。

本文中的資訊是根據特定實驗室環境內的裝置所建立。文中使用到的所有裝置皆從已清除(預設))的組態來啟動。如果您的網路運作中,請確保您瞭解任何指令可能造成的影響。

### 背景資訊

本文檔旨在指導您是否已部署CMS 2.9.x(或更早版本),無論是否單一部署或具有恢復能力,以 及您計畫何時升級到CMS 3.0。 本檔案中的資訊適用於所有CMS型號。

💊 注意:X系列無法升級到CMS 3.0。您需要計畫儘快更換X系列伺服器。

## 有關升級的重要資訊

升級CMS的唯一支援方法是逐步升級。 在撰寫本文時,CMS 3.5已經發佈。 如果您使用的是CMS 2.9,則必須以階梯式方式升級(2.9 —> 3.0 —> 3.1 —> 3.2 —> 3.3 —> 3.4 —> 3.5 (請注意,升級 程式自CMS 3.5起有變更,因此請仔細閱讀版本說明!!)

如果您未執行逐步升級,並且出現異常行為,TAC可能會請求降級並重新開始。

此外,從CMS 3.4開始,CMS必須使用智慧許可。 不能升級到CMS 3.4或更高版本,仍使用傳統許 可證。 除非已設定智慧許可,否則請勿升級到CMS 3.4或更高版本。

## 要考慮的事項摘要

使用這些問題導航至與您自己的情況相關的部分。 每個考慮事項都指一個超連結,指向本文檔中更 詳細的說明。

#### 授權

<u>在升級之前,您的伺服器上是否有足夠的個人多方(PMP)/共用多方(SMP)許可證?</u>

在3.0中,即使使用者未登入,也會分配PMP許可證。例如,如果您已透過LDAP導入10000個使用 者,但您只有100個PMP許可證,則一旦升級到3.0,就會使您不符合要求。對於此使用案例,請 確保確實檢查已設定userProfile和/或系統/配置檔案的租戶,以檢視是否已設定值為true且具有 hasLicense的userProfile。

如何在API上檢查userProfile並檢視您是否設定了hasLicense=true(表示PMP許可使用者),將在 <u>本節中</u>更詳細地介紹。

<u>當前cms.lic檔案中是否有PMP/SMP許可證?</u>

由於許可證行為在3.0以後發生了變化,在執行升級之前,您必須確認是否具有足夠的PMP/SMP許 可證。<u>本節</u>將對此進行更詳細的介紹。

#### 您是否部署了思科Meeting Manager (CMM)?

CMS 3.0需要CMM 3.0,因為許可證的處理方式發生了變化。建議在您將環境升級到3.0之前部署 CMM 2.9,因為您可以檢查過去90天許可證消耗的90天報告。<u>本節</u>將對此進行更詳細的介紹。

#### 您是否擁有智慧許可?

CMS 3.0需要CMM 3.0,因為許可證的處理方式發生了變化。因此,如果您已經透過CMM使用智慧 許可,請確保您的PMP和SMP許可證與集群關聯。

Webbridge(WebRTC和CMA客戶端)

#### <u>是否在CMS 2.9中使用WebRTC?</u>

Webbridge在CMS 3.0中發生了重大變化。 有關從webbridge2遷移到webbridge3以及使用web app的指導,請參閱<u>本節</u>。

#### 您的使用者是否使用CMA厚客戶端?

由於這些客戶端是基於XMPP的,因此在升級後無法再使用這些客戶端,因為XMPP伺服器已被刪 除。如果這適用於您的使用案例,您可以在<u>本節</u>中找到更多資訊。

#### <u>是否在WebRTC中使用聊天?</u>

聊天功能在3.0版中從Web應用中刪除。在CMS 3.2中,聊天功能被重新引入,但它不是永續性的。 在<u>本節</u>中可以找到有關此功能的詳細資訊。 您的使用者是否執行從WebRTC到裝置的點對點呼叫?

在CMS 3.0中,Web應用使用者無法再直接撥號到其他裝置。現在,您必須加入會議空間,並有許 可權將參與者加入會議,以執行相同的動作。 您可以在<u>本節</u>中找到有關此部件的詳細資訊。

#### 您的使用者是否從WebRTC建立自己的coSpaces?

在3.0中,為了使Web應用使用者能夠從客戶端建立自己的空間,需要在API中建立 coSpaceTemplate並將其分配給使用者。在LDAP匯入期間,此操作可以是手動或自動。 CanCreateCoSpaces已從UserProfile中刪除。 在<u>本節</u>中可以找到有關此功能的詳細資訊。

#### Web GUI更改

#### <u>您是否在Web管理GUI中配置了WebBridge設定?</u>

在3.0中,WebBridge設定將從GUI中刪除,因此您必須在API中配置WebBridge,並注意GUI中的當 前設定,以便相應地在API中配置WebBridgeProfiles。 您可以在<u>本節</u>中找到有關此更改的更多資訊 。

#### <u>您是否在Web管理GUI中配置了外部設定?</u>

外部設定已從CMS 3.1的GUI中刪除。 如果您在CMS 3.0或更舊的Web管理GUI (配置—>常規 —>外部設定)中配置了Webbridge URL或IVR,則這些設定已從網頁中刪除,現在需要在API中進 行配置。升級到3.1之前的設定不會增加到API,必須手動完成。 您可以在<u>本節</u>中找到有關此更改的 更多資訊。

#### 錄音機/串流器

#### 您目前是否使用任何CMS錄製器和/或串流器?

CMS記錄器和流處理器元件現在基於SIP,而不是基於XMPP。因此,在刪除XMPP時,需要在升級 後對其進行調整。您可以在<u>本節</u>中找到有關此更改的更多資訊。

#### Cisco Expressway注意事項

<u>如果您使用Expressway代理WebRTC,您當前的Cisco Expressway版本是什麼?</u>

CMS 3.0需要Expressway 12.6或更高版本。 <u>本節</u>中提供了有關WebRTC代理功能的詳細資訊。

#### CMS邊緣

#### 您的環境中目前是否有CMS Edge?

CMS Edge在CMS 3.1上重新引入,具有更高的外部連線可擴充性。 您可以在<u>本節</u>中找到有關此部 件的詳細資訊。

CMS (Acano) X系列

您的環境中目前是否有x系列伺服器?

這些伺服器無法升級到CMS 3.0,您必須考慮儘快更換這些伺服器(在升級到3.0之前遷移到虛擬機 器或CMS裝置)。您可以在<u>此連結</u>中找到有關這些伺服器的壽命終止通知。

#### SIP邊緣

#### <u>當前您的環境中是否使用SIP Edge?</u>

Sip Edge自CMS 3.0起已完全棄用。 您需要使用Cisco Expressway將SIP呼叫引入您的CMS。請與 您的思科客戶代表聯絡,瞭解如何為您的組織獲取Expressway。

## 進一步資訊

#### 授權-升級前檢查授權

從2.x版本升級到3.0或更高版本時,許可證狀態不合規,是最具影響的問題。本節介紹如何確定平 滑升級所需的PMP/SMP許可證數量。

在將部署升級到3.0之前,請部署CMM 2.9,並檢查Licenses 頁籤下的90天報告,以檢視許可證使 用量是否一直低於您在CMS節點上分配的許可證數量:

| cisco Cisc | co Meeting Management                                                                                                 |                  | Notifications    | LDAP/admin<br>Administrator |
|------------|----------------------------------------------------------------------------------------------------|------------------|------------------|-----------------------------|
| Meetings * | Licenses                                                                                                    |                  |                  |                             |
| Users      | Cluster: CMS VM Cluster ~                                                                                             |                  | Dov              | vnload 90 day report        |
| Servers    | Meetings ① In compliance                                                                                              |                  |                  |                             |
| *          | Shared Multiparty Plus         Allocated         90 day peak         Personal Multiparty Plus           100         2 | Allocated<br>100 | 90 day peak<br>9 |                             |
|            | Recording or Streaming                                                                                                |                  |                  |                             |
| Licenses   | Allocated 90 day peak<br>20 2                                                                                         |                  |                  |                             |

如果使用<u>傳統許可</u>(cms.lic檔案安裝在本地的CMS節點上),請檢查CMS許可證檔案以瞭解每個 CMS節點上的個人和共用許可證數量(根據本處的影象,為100/100)(從每個callBridge節點透過 WinSCP下載)。

```
1,
"issued to": "Darren McKinnon - TAC",
"notes": "Darren McKinnon - TAC",
"features":
ŧ.
    "callbridge":
    £.
         "expiry": "2100-Jan-03"
    },
    "webbridge3":
    £
         "expiry": "2100-Jan-03"
    },
    "customizations":
    £
         "expiry": "2100-Jan-03"
    },
    "recording":
    Ł
         "expiry": "2100-Jan-03",
         "limit": "10"
    2,
    "personal":
    £
         "expiry": "2100-Jan-03",
         "limit": "100"
    },
    "shared":
    £
         "expiry": "2100-Jan-03",
         "limit": "100"
    },
    "streaming":
    €.
         "expiry": "2100-Jan-03",
         H S. Jane J. as H. S.
                  H 4 / 10
```

如果已經使用<u>智慧許可</u>,請檢查在思科軟體智慧門戶中為CMS伺服器分配了多少

許可證相關的問題,但如果您檢查了90天峰值,並且發現您使用的許可證多於可用許可證,則您仍可以升級到CMS 3.0,並使用CMM上的90天試用許可證對您的許可進行分類,或在升級之前採取行動。

| altalta<br>cisco | Cisco Meeting Management            |                  |                                          | O Notifications    | LDAP/admin<br>Administrator |
|------------------|-------------------------------------|------------------|------------------------------------------|--------------------|-----------------------------|
| Meetings         | Licenses                            |                  |                                          |                    |                             |
| Users            | Cluster: OMS VM Cluster             | v                |                                          | Dov                | vnload 90 day report        |
| Secure           | Meetings ③                          | In compliance    |                                          |                    |                             |
| -                | Shared Multiparty Plus Allocate 100 | 90 day peak<br>2 | Personal Multiparty Plus Allocate<br>100 | d 90 day peak<br>9 |                             |
| Logs             | Recording or Streaming ①            | In compliance    |                                          |                    |                             |
| Licenses         | Allocated 90 day peak<br>20 2       |                  |                                          |                    |                             |

配置Webbridge(WebRTC和CMA客戶端)

CMS 3.0刪除了XMPP伺服器元件,從而刪除了WebBridge和使用CMA厚客戶端的能力。 WebBridge3現在用於將Web應用使用者(以前稱為WebRTC使用者)連線到使用瀏覽器的會議。 升級到3.0時,需要配置webbridge3。

注意:升級到CMS 3.0後,CMA胖客戶端無法正常工作!

本影片確實會引導您完成有關如何建立webbridge 3證書的過程。

https://video.cisco.com/detail/video/6232772471001?autoStart=true&q=cms

在升級到3.0之前,客戶必須計畫如何配置Webbridge3。最重要的步驟在此重點介紹。

1. 您需要webbridge3的金鑰和證書鏈。 如果證書包含運行webbridge3的所有CMS伺服器FQDN或 IP地址作為備用主體名稱(SAN)/公用名(CN),並且符合以下條件之一,則可以使用舊的 webbridge證書:

a.證書沒有增強的金鑰用法(意味著它可以用作客戶端或伺服器)。

b.證書同時具有客戶端和伺服器身份驗證。 HTTPs證書只需要伺服器身份驗證,而C2W證書需要 伺服器和客戶端)。

- 2. 如果要為「webbridge3 https」證書建立新證書,建議進行公開簽名(以避免在使用Web應用時在客戶端上出現證書警告)。此同一證書可用於「webbridge3 c2w證書」,並且證書必須具有SAN/CN中Webbrige伺服器的FQDN。
- CallBridge需要使用在webbridge3 c2w listen命令中配置的埠與新的webbridge3通訊。這可以 是任何可用的連線埠,例如449。使用者需要確定Callbridge可以與此連線埠上的 Webbridge3通訊,並在必要時預先進行任何防火牆變更。 它不能與「webbridge https」用於 偵聽的埠相同。

在CMS升級到3.0之前,建議使用「備份快照<伺服器名\_日期>」進行備份,然後登入到 Callbridge節點上的Webadmin頁面,以刪除所有XMPP設定和Webbridge設定。 然後,連線到伺服 器上的MMP,並透過SSH連線對具有xmpp和webbridge的所有核心伺服器執行以下步驟:

- 1. xmpp disable
- 2. xmpp reset
- 3. xmpp certs none
- 4. xmpp網域無
- 5. webbridge停用
- 6. webbridge未接聽
- 7. webbridge certs none
- 8. webbridge trust none

升級到3.0後,首先在以前運行webbridge的所有伺服器上配置webbridge3。 您必須執行此操作 ,因為已經有DNS記錄指向這些伺服器,這樣,您就可以確保使用者傳送到Webbridge3時,它能夠 準備處理請求。

Webbridge3配置(透過SSH連線)

步驟 1.配置webbridge3 http偵聽埠。

Webbridge3 https listen a : 443

步驟 2.為瀏覽器連線的webbridge3配置證書。 這是傳送到瀏覽器的證書,需要由公共證書頒發機構(CA)簽署,並且包含瀏覽器中用於使瀏覽器信任連線的FQDN。

Webbridge3 https certs wb3.key wb3trust.cer(這必須是信任鏈:建立一個在頂部具有終端實體的 信任證書,然後按順序排列中繼CA,最後使用RootCA)。

| BEGIN CERTIFICATE             |
|-------------------------------|
| Entity cert - wb3/cb cert     |
| END CERTIFICATE               |
| BEGIN CERTIFICATE             |
| Intermediate cert             |
| END CERTIFICATE               |
| BEGIN CERTIFICATE             |
| root cert                     |
| END CERTIFICATE               |
| single carriage return at end |
|                               |

步驟 3.配置用於偵聽callBridge到Webbridge (c2w)連線的埠。由於443用於webbridge3 https偵聽

埠,因此此配置必須是一個不同的可用埠,例如449。

Webbridge3 c2w聆聽a:449

4. 配置Webbridge傳送到Callbridge的c2w信任證書

Webbridge3 c2w certs wb3.key wb3trust.cer

5. 配置WB3用於信任callBridge證書的信任庫。 這必須與Callbridge CA捆綁包上使用的證書相同 (頂部必須是中間證書的捆綁包,末尾為根CA,後跟單回車)。

Webbridge3 c2w trust rootca.cer

6. 啟用Webbridge3

Webbridge3 enable

| Usage:                  |                                                                                        |
|-------------------------|----------------------------------------------------------------------------------------|
| webbridge3              |                                                                                        |
| webbridge3              | restart                                                                                |
| 6 webbridge3            | enable                                                                                 |
| webbridge3              | disable                                                                                |
| webbridge3              | <pre>https listen <interface:port whitelist=""></interface:port></pre>                 |
| webbridge3              | <pre>https certs <key-file> <crt-fullchain-file></crt-fullchain-file></key-file></pre> |
| webbridge3              | https certs none                                                                       |
| webbridge3              | <pre>http-redirect (enable [port] disable)</pre>                                       |
| 3 webbridge3            | c2w listen <interface:port whitelist=""></interface:port>                              |
| <pre>4 webbridge3</pre> | c2w certs <key-file> <crt-fullchain-file></crt-fullchain-file></key-file>              |
| 📕 webbridge3            | c2w certs none                                                                         |
| 5 webbridge3            | c2w trust <crt-bundle></crt-bundle>                                                    |
| webbridge3              | c2w trust none                                                                         |
| webbridge3              | options <space-separated options=""></space-separated>                                 |
| webbridge3              | options none                                                                           |
| webbridge3              | status                                                                                 |

<u>CallBridge配置更改(透過SSH連線)</u>

步驟 1.使用簽署webbridge3 c2w證書的CA證書/捆綁包配置callBridge信任。

Callbridge trust c2w rootca.cer

步驟 2.重新啟動callBridge以使新信任生效。 這將丟棄此特定callBridge上的所有呼叫,因此請謹慎 使用此選項。

Callbridge重新啟動

#### 用於連線WebBridge3的callBridge的API配置

1. 使用API中的POST建立新的WebBridge對象,並使用在Webbridge c2w介面白名單中配置的 FQDN和埠為對象指定URL值(webbridge3配置中的步驟3)

c2w://webbridge.darmckin.local:449

此時,Webbridge3將再次運行,您可以作為訪客加入空間,或者如果之前導入了使用者,則他們必 須能夠登入。

Web應用程式使用者空間建立許可權

您的使用者是否已經習慣了在WebRTC中建立自己的共用空間? 從CMS 3.0開始,Web應用使用 者無法建立自己的coSpace,除非他們擁有允許此功能的共用空間模板。

即使已指派coSpaceTemplate,這也不會建立其他人可以撥入的空間(無URI、無呼叫ID或密碼),但如果coSpace具有含'addParticipantAllowed'的callLegProfile,則他們可以從該空間撥出。

要具有可用於呼叫新空間的撥號字串,coSpaceTemplate必須具有accessMethodTemplate設定(請 參閱2.9發行版本註釋-

https://www.cisco.com/c/dam/en/us/td/docs/conferencing/ciscoMeetingServer/Release Notes/Version-2-9/Cisco-Meeting-Server-Release-Notes-2-9-6.pdf)。

在API中,建立coSpaceTemplate(s),然後建立accessMethodTemplate(s),並將 coSpaceTemplate分配給ldapUserCoSpaceTemplateSources,或者您可以手動將 coSpaceTemplate分配給api/v1/users中的使用者。

您可以建立和分配多個CoSpaceTemplates和accessMethodsTemplates。 有關詳細資訊,請參閱 CMS API指南(<u>https://www.cisco.com/c/en/us/support/conferencing/meeting-server/products-</u> <u>programming-reference-guides-list.html</u>)

| pi/v1/coSpaceTemplates/b03dbf12           | 2-c480-487e-b4d8-955e491ff074                  |                     |                      |                       |
|-------------------------------------------|------------------------------------------------|---------------------|----------------------|-----------------------|
| Istad objacts: /ani/v1/coCoacaTamolatas   |                                                |                     |                      |                       |
| (ani/u1/coCnacaTampiates/b/02/bf10        |                                                |                     |                      |                       |
| Land Val Cooperce Lettiplaces: proportage | CROCHER ENDERSONNELING RECESSIVELING TEMplaces |                     |                      |                       |
|                                           |                                                | <b>`</b>            |                      |                       |
| ble view XML view                         |                                                | <b>\</b>            |                      |                       |
| Object configuration                      |                                                |                     |                      |                       |
| name                                      | First CoSpaceTemplate                          |                     |                      |                       |
| callProfile                               | 008e1aa7-0079-4d65-b6ae-fb218bd2e6b4           |                     |                      |                       |
| call_egProfile                            | ef583b0e-a6fe-49cf-bece-b557332a76bf           |                     |                      |                       |
| numAccessMethodTemplates                  | 2                                              |                     |                      |                       |
|                                           |                                                |                     | <b>\</b>             |                       |
|                                           |                                                |                     | · · · ·              |                       |
|                                           |                                                |                     | <b>\</b>             |                       |
| vi/v1/coSpaceTemplates/b03dbf12           | 2-c480-487e-b4d8-955e491ff074                  |                     | \                    |                       |
| name                                      | First CoSpaceTemplate                          |                     | - present            |                       |
| description                               |                                                |                     |                      |                       |
| description                               |                                                |                     |                      |                       |
| caliProfile                               | 008e1aa/-00/9-4d65-b6ae-1b218bd2e6b4           | Choose              | - present            |                       |
| calLegProfile                             | ef583b0e-a6fe-49cf-bece-b557332a76bf           | Choose              | - present            |                       |
| dialInSecurityProfile                     | 0                                              | Choose              |                      |                       |
|                                           | Modify                                         |                     |                      |                       |
|                                           |                                                |                     |                      |                       |
|                                           |                                                |                     |                      |                       |
|                                           | /api/v1/coSpaceTemplates/b03dbf12-             | c480-487e           | -b4d8-955e491ff074/a | accessMethodTemplates |
|                                           |                                                | 0                   |                      |                       |
|                                           | ingine                                         |                     |                      |                       |
|                                           | uriGenerator                                   | <u>ں ا</u>          |                      |                       |
|                                           | callLegProfile                                 |                     |                      | Choose                |
|                                           | generateUniqueCallId                           | C <unset> v</unset> |                      |                       |
|                                           | dialInSecurityProfile                          |                     |                      | Choose                |
|                                           |                                                | Cmata               |                      |                       |
|                                           |                                                | Create              |                      |                       |

<u>CoSpaceTemplate(API配置)</u>

名稱:要賦予coSpaceTemplate的任何名稱。

說明:簡要說明(如果需要)。

callProfile:要使用白色callProfile透過此模板建立的任何空間?如果未提供,則使用在系統/配置檔 案級別上設定的值。

calllegProfile:您希望使用此模板建立的任何空間使用哪個calllegProfile? 如果未提供,則使用在 系統/配置檔案級別上設定的值。

dialInSecurityProfile:您希望使用此模板建立的任何空格使用哪個dialInSecurityProfile?如果未提供,則使用在系統/配置檔案級別上設定的值。

#### <u>AccessMethodTemplate (API配置)</u>

名稱:要賦予coSpaceTemplate的任何名稱。

uriGenerator:用於為此訪問方法模板生成URI值的表達式;允許的字符集為「a」到「z」、「A」 到「Z」、「0」到「9」、「。」、「-」、「\_」和「\$」;如果不為空,則只能包含一個「\$」字 元。 此範例為\$.space,建立空間時,會使用使用者提供的名稱,並在其中附加「.space」。「 Team Meeting」建立URL「Team.Meeting.space@domain」。

callLegProfile:您希望使用此模板建立的任何訪問方法使用哪個calllegProfile? 如果未提供,則使 用已設定的CoSpaceTemplate級別,如果沒有,則使用系統/配置檔案級別中的設定。

generateUniqueCallId:是否為此訪問方法生成唯一數字ID,這將覆蓋cospace的全局數字ID。

dialInSecurityProfile:您希望使用此模板建立的任何訪問方法使用哪個dialInSecurityProfile?如果 未提供,則使用已設定的CoSpaceTemplate級別,如果沒有,則使用系統/配置檔案級別中的設定。

#### 聊天功能

CMS 3.0刪除了持續聊天功能,但在CMS 3.2中返回了非持續聊天空間。 Web應用使用者可以使用 Chat,但不會儲存在任何地方。 安裝CMS 3.2後,Web應用使用者預設能夠在會議中相互傳送消 息。 這些消息僅在會議期間可用,並且只能看到加入後交換的消息。您無法晚加入並卷回檢視先前 的訊息。

#### WebRTC點對點呼叫

在CMS 2.9.x上,WebRTC參與者能夠從他們的客戶端直接撥號到其他聯絡人。 從CMS 3.0開始 ,這不再可行。現在,使用者必須登入並加入空間。從這裡,如果他們在callLegProfile(將 addParticipants引數設定為True)中具有許可權,他們能夠增加其他聯絡人。 這使CMS向參與者撥 號,參與者在CMS的空間中會面。

#### WebBridge設定發生顯著更改

CMS 3.0和3.1已從GUI中刪除或重新定位了某些Webbridge設定,需要在API中進行配置以保持使用者的一致體驗。 在3.x上,使用api/v1/webBridge和api/v1/webBridgeProfiles。

檢查您目前設定的專案,當您升級至3.0時,可以相應地在API中設定Webbridge和Webbridge設定 檔。

|   |               | Web bridge settings            |                                                   |                                       |
|---|---------------|--------------------------------|---------------------------------------------------|---------------------------------------|
|   |               | Quest account client LIRI      |                                                   |                                       |
|   |               | Cuest account IID domain       |                                                   |                                       |
|   | C             | Guest account JLD domain       | convert sequire assessed to be supplied with ID M |                                       |
|   | Gues          | caccess via ID and passcode    | secure, require passcode to be supplied with ID V |                                       |
|   |               | Guest access via hyperlinks    | allowed V                                         |                                       |
|   | Inizian asha  | User sign in                   | allowed V                                         |                                       |
|   | Joining scher | duied Lync conferences by ID   | not allowed V                                     | CMS 2.9.x                             |
|   |               | IVR                            |                                                   |                                       |
|   |               | IVR numeric ID                 | 7772                                              |                                       |
|   | Joining schee | duled Lync conferences by ID   | not allowed V                                     |                                       |
|   |               |                                |                                                   |                                       |
|   |               | External access                |                                                   |                                       |
|   |               | Web Bridge URI                 | https://14.49.25.94                               |                                       |
|   |               | IVR telephone number           |                                                   |                                       |
|   |               |                                | Submit                                            |                                       |
| _ | _             | Lync Edge settings             |                                                   |                                       |
|   |               | Canvar addrass                 |                                                   |                                       |
|   |               | Server address                 |                                                   |                                       |
|   |               | Username                       |                                                   |                                       |
|   |               | Number of registrations        |                                                   |                                       |
|   |               | IVR                            |                                                   |                                       |
|   |               | IVR numeric ID                 | 7772                                              | CMS 3.0                               |
|   | Joining sch   | eduled Lync conferences by ID  | not allowed ¥                                     |                                       |
|   | Joining Sci   | educed cyric contenences by 10 |                                                   |                                       |
|   |               | External access                |                                                   |                                       |
|   |               | Web Bridge URI                 | https://14.49.25.94                               |                                       |
|   |               | IVR telephone number           |                                                   |                                       |
|   |               |                                | Submit                                            | -                                     |
| 1 |               |                                |                                                   |                                       |
|   |               | Lync Edge setting              | S                                                 |                                       |
|   |               | Server addres                  | 55                                                |                                       |
|   |               | Usernam                        | e                                                 | ĩ                                     |
|   |               | Number of registration         | 16                                                | i i i i i i i i i i i i i i i i i i i |
|   |               |                                |                                                   | CMS 3.1                               |
|   |               | IV                             | R                                                 | CIVIO 3.1                             |
|   |               | IVR numeric I                  | D 7772                                            |                                       |
|   | Joining so    | cheduled Lync conferences by I | D not allowed V                                   |                                       |
|   |               |                                | Submit                                            |                                       |
|   |               |                                |                                                   |                                       |

在3.0中,在GUI上刪除了Web網橋設定,然後在CMS 3.1中,外部訪問欄位也已刪除。

#### <u>GUI中的Web網橋設定</u>

- 訪客賬戶客戶端URI callBridge使用此地址查詢webBridge。如果您在為WebRTC部署中有 多個webBridge,則此欄位必須為空,並且您必須在api/v1/webbridge中具有唯一的URL,以 用於callBridge需要連線的每個webBridge。 刪除此欄位中的所有內容,並確保您已在API中 配置了webBridge。
- 訪客帳戶Jid域 -在CMS 3.0中不再使用此欄位,您可以刪除此欄位。
- 訪客透過ID和密碼訪問-在CMS 3.0中刪除且未替換。
- 訪客透過超連結訪問-現在可在API的webBridgeProfiles下設定「AllowSecrets」中進行配置。

| /api/v1/webBridges       |                              |           | _      |
|--------------------------|------------------------------|-----------|--------|
| url                      | 0                            | (URL)     |        |
| resourceArchive          |                              | (URL)     |        |
| tenant                   |                              | Choose    |        |
| tenantGroup              |                              | Choose    |        |
| idEntryMode              | □ <unset> ▼</unset>          |           |        |
| allowWeblinkAccess       | □ <unset> ▼</unset>          | CMS 2     | 9 x    |
| showSignIn               | □ <unset> ▼</unset>          | 01110 2.  | U.A    |
| resolveCoSpaceCallIds    | <pre>unset&gt; v</pre>       |           |        |
| resolveLyncConferenceIds | <pre><unset> v</unset></pre> |           |        |
| callBridge               |                              | Choose    |        |
| callBridgeGroup          |                              | Choose    |        |
|                          | Create                       |           |        |
| /api/v1/webBridges       |                              |           |        |
| url                      | 0                            | (URL)     |        |
| tenant                   |                              | Choose    |        |
| tenantGroup              |                              | Choose CN | 1530   |
| callBridge               |                              | Choose    | 10 0.0 |
| callBridgeGroup          |                              | Choose    |        |
| webBridgeProfile         |                              | Choose    |        |
|                          | Create                       |           |        |

注意,在CMS 3.0中,已從api/v1/webBridge中刪除多個欄位。

- resourceArchive -現在位於webbridgeProfiles中。
- idEntryMode 現在已棄用。
- allowWeblinkAccess -現在在webBridgeProfiles中為allowSecrets。
- showSignin -現在以userPortalEnabled身份顯示在webBridgeProfiles中。
- resolveCoSpaceCallIds- 現在位於webbridgeProfiles中。
- resolveLyncConferenceIDs -現已位於webbridgeProfiles中。

| /api/v1/webBridgeProfiles  |                      |                  |
|----------------------------|----------------------|------------------|
| name                       |                      |                  |
| resourceArchive            |                      | (URL)            |
| allowPasscodes             | □ <unset> ✓</unset>  |                  |
| allowSecrets               | □ <unset> ▼</unset>  |                  |
| userPortalEnabled          | □ <unset> ▼</unset>  | CMS 3.0 onward   |
| allowUnauthenticatedGuests | □ <unset> ▼</unset>  | CINIC 5.0 Onward |
| resolveCoSpaceCallIds      | □ <unset> ▼</unset>  |                  |
| resolveCoSpaceUris         | <pre>unset&gt;</pre> |                  |
|                            | Create               |                  |

#### <u>WebBridge配置檔案</u>

- resourceArchive -如果使用自定義背景並且資源存檔儲存在Web伺服器上,請在此處輸入 URL。
- allowPasscodes -如果為false,則使用者沒有作為訪客加入會議的選項。 他們只能登入或使 用包含空間資訊和金鑰的URL
- allowSecrets 如果設定為false,則使用者不能使用URL(如

<u>https://meet.company.com/meeting/040478?secret=gPDnucF8is4W1cS87\_I.zw</u>)加入空格。 使用者需要使用<u>https://meet.company.com</u>,並輸入呼叫ID/會議ID/URI和PIN/密碼(如果已配 置)。

- userPortalEnabled -如果設定為false,則web應用門戶登入頁不顯示登入選項。它僅顯示用於 輸入呼叫ID/會議ID/URI和PIN/密碼(如果已配置)的欄位。
- allowUnauthenticatedGuests -如果設定為False,則訪客無法加入任何會議-即使具有包含會 議ID和金鑰的完整URL也是如此。如果為False,則只有可以登入的使用者才可以加入會議。
   範例.User2正在嘗試使用User1會議的URL。 輸入URL後,User2必須登入才能繼續參加 User1的會議。
- resolveCoSpaceCallIds -如果設定為False,則訪客只能透過使用URI和PIN/密碼(如果使用)來加入會議。 不接受通話ID/會議ID/數字ID。
- resolveCoSpaceUri 3個可能的設定:off、domainSuggestionDisabled和 domainSuggestionEnabled。此webBridge是否接受coSpace和coSpace訪問方法SIP URI,以 便允許訪問者加入cospace會議。

- 設定為「off」時,將停用透過URI加入。

- 如果設定為「domainSuggestionDisabled」,則會啟用透過URI加入,但URI的域不會自動完成或 在使用此webBridgeProfile的webBridge上驗證。

- 如果設定為「domainSuggestionEnabled」,則透過URI加入的域已啟用,並且可以使用 webBridgeProfile在webBridge上自動完成並驗證URI的域。

從Web GUI中刪除了外部訪問部分

在CMS 3.1中,外部存取區段已從Web GUI中移除。如果您在升級前已設定這些區段,則您需要在 webbridgeProfiles下的API中重新設定。

| External access      |                             |  |
|----------------------|-----------------------------|--|
| Web Bridge URI       | https://join.cmsmeeting.com |  |
| IVR telephone number | 5551231234                  |  |
|                      | Submit                      |  |

首先,您需要按照上一節中的說明建立WebbridgeProfile。建立webbridgeProfile後,可以透過新建 立的webBridgeProfile下的API中可用的連結建立IVR號碼和/或Web Bridge URI。

每個webBridgeProfile最多可建立32個IVR號碼或32個webbridgeAddresses

#### 錄製或串流

CMS 2.9.x和更早版本上的錄製器和串流器元件是XMPP客戶端,而從CMS 3.0開始,它們基於 SIP。 現在允許使用API中的預設版面配置來變更錄製和串流的版面配置。此外,現在名稱標籤也 會顯示在錄製/串流工作階段中。 請參閱CMS 3.0發行版本註釋,瞭解錄製器/串流功能的更多資訊-<u>https://www.cisco.com/c/dam/en/us/td/docs/conferencing/ciscoMeetingServer/Release\_Notes/Version-</u> <u>3-0/Cisco-Meeting-Server-Release-Notes-3-0.pdf。</u>

如果您在2.9.x中配置了錄製器或串流器,則需要重新配置MMP和API中的設定,以便在升級後這些 設定繼續運行。

在CMS升級到3.0之前,建議使用「備份快照<伺服器名\_日期>」進行備份,然後登入到 Callbridge節點上的Webadmin頁面以刪除所有XMPP設定。 然後,連線到伺服器上的MMP,並在 所有透過SSH連線具有xmpp的核心伺服器上執行以下步驟:

- 1. xmpp disable
- 2. xmpp reset
- 3. xmpp certs none
- 4. xmpp網域無

#### 錄製程式

#### <u>MMP</u>

下圖顯示了配置錄製器時在CMS 2.9.1上看到的配置示例,以及升級到3.0後的外觀。

| CMSRecorder> recorder<br>Enabled<br>Interface whitelist<br>Key file<br>Certificate file<br>CA Bundle file<br>Trust bundle<br>NFS domain name<br>NFS directory<br>Resolution<br>CMSRecorder>     | : true<br>: a:443<br>: recorder.key<br>: recorder.cer<br>: rootca.cer<br>: onecert.cer<br>: 14.49.25.22<br>: E/Shares/Recordershare<br>: 720p | CMS 2.9.x |
|----------------------------------------------------------------------------------------------------|----------------------------------------------------------------------------------------------------|-----------|
| CMSRecorder> recorder<br>Enabled<br>SIP interfaces<br>SIP key file<br>SIP certificate file<br>SIP traffic trace<br>NFS domain name<br>NFS directory<br>Resolution<br>Call Limit<br>CMSRecorder> | : false<br>: none<br>: none<br>: none<br>: Disabled<br>: 14.49.25.22<br>: E/Shares/Recordershare<br>: 720p<br>: none                          | CMS 3.x   |

升級之後,您必須重新設定錄製程式:

步驟 1.配置SIP偵聽介面。

錄製器sip監聽5060 5061(SIP錄製器設定為監聽TCP和TLS的介面和埠)。如果不想使用TLS,您可以使用「錄製器sip偵聽5060無」)

步驟 2.設定當您使用TLS連線時,錄製器所使用的憑證。

recorder sip certs <key-file> <crt-file> [crt-bundle](如果沒有這些證書,tls服務不會在錄製器上啟動 。記錄器使用crt捆綁包驗證callBridge證書。)

步驟 3. 配置呼叫限制。

recorder limit <0-500|none>(設定伺服器可同時處理的記錄數限制。此表格位於我們的說明檔案中 ,錄製器限制必須與伺服器上的資源一致。)

Table 6: Internal SIP recorder performance and resource usage

| Recording Set-<br>ting | Recordings per<br>vCPU | RAM required per<br>recording | Disk budget per<br>hour | Maximum concurrent recording |
|------------------------|------------------------|-------------------------------|-------------------------|------------------------------|
| 720p                   | 2                      | 0.5GB                         | 1GB                     | 40                           |
| 1080p                  | 1                      | 1GB                           | 2GB                     | 20                           |
| audio                  | 16                     | 100MB                         | 150MB                   | 100                          |

Key point to note (applies to new internal recorder component only):

· Performance scales linearly adding vCPUs up to the number of host physical cores.

#### <u>API</u>

在api/v1/callProfiles上,您需要配置sipRecorderUri。這是callBridge在必須開始錄製時撥打的URI。 此URI的域需要增加到出站規則表,並指向記錄器(或呼叫控制)作為要使用的SIP代理。

| Object | configuration  |                       |  |
|--------|----------------|-----------------------|--|
|        | recordingMode  | automatic             |  |
|        | sipRecorderUri | recorder@recorder.com |  |

本圖顯示在Configuration > Outbound Calls中找到的出站規則上的錄製器元件的直接撥號。

Outbound calls

| Fiber |              | Submit.           |                |                                           |                |          |          |            |
|-------|--------------|-------------------|----------------|-------------------------------------------|----------------|----------|----------|------------|
|       | Domain       | SUP proxy to use  | Local Decordor | Local from domain                         | Trunk type     | Behavior | Priority | Encryption |
| 0     | recorder.com | 14.49.17.246:5061 | IVECOLUEI      | <use contact="" domain="" local=""></use> | Standard SIP   | Continue | 1        | Encrypted  |
| 0     | streamer.com | 14.49.17.246:5001 |                | <use contact="" domain="" local=""></use> | Standard SIP   | Continue | 1        | Encrypted  |
| 0     | recorder.com | 14.49.17.246      | 0              | <use contact="" domain="" local=""></use> | Standard SIP   | Stop     | 0        | Auto       |
| 0     | streamer.com | 14.49.17.246:6000 | Streamer       | <use contact="" domain="" local=""></use> | Standard SIP   | Stop     | 0        | Auto       |
|       |              |                   |                |                                           | Standard SIP 🛩 | Stop 👻   | 0        | Auto 👻     |

本圖顯示透過呼叫控制(例如Cisco Unified Communications Manager (CUCM)或Expressway)對錄 製器元件的呼叫。 Outbound calls

| Fiter | Submit       |                  |                            |                                           |                |          |          |            |
|-------|--------------|------------------|----------------------------|-------------------------------------------|----------------|----------|----------|------------|
|       | Domain       | SIP proxy to use | Local contract description | Local from domain                         | Trunk type     | Behavior | Priority | Encryption |
| 0     | recorder.com | 14.49.17.229     |                            | <use contact="" domain="" local=""></use> | Standard SIP   | Continue | 1        | Encrypted  |
| 0     | streamer.com | 14.49.17.229     |                            | <use contact="" domain="" local=""></use> | Standard SIP   | Continue | 1        | Encrypted  |
|       | recorder.com | 14.49.17.252     | -                          | <use contact="" domain="" local=""></use> | Standard SIP   | Stop     | 0        | Auto       |
| 0     | streamer.com | 14.49.17.252     | Expressway                 | <use contact="" domain="" local=""></use> | Standard SIP   | Stop     | 0        | Auto       |
|       |              |                  |                            |                                           | Standard SIP 🛩 | Stop 💌   | 0        | Auto 💌     |
| 1     | 1            |                  |                            |                                           |                |          |          |            |

◆ 注意:如果您將錄製器配置為使用SIP TLS,並且呼叫失敗,請檢查MMP中的callBridge節點 ,以檢視是否啟用了TLS SIP驗證。 MMP命令是「tIs sip」。 呼叫可能會失敗,因為記錄器 憑證不受callBridge信任。 要測試此功能,您可以使用「tIs sip verify disable」在callBridge上 停用此功能。

#### 多重錄音機?

按照說明配置每個規則,並相應地調整出站規則。如果使用直接到記錄程式方法,請將現有出站到 記錄程式規則更改為行為「繼續」,並在前一個出站規則下增加新的出站規則,優先順序比前一個 出站規則低1。當第一個記錄器達到其呼叫限制時,它在此處將488 Unsuccessful命令傳送回 callBridge,並且callBridge將移至下一個規則。

如果您要平衡記錄器的負載,請使用呼叫控制並調整呼叫控制路由,以便它能夠向多個記錄器發出 呼叫。

#### 串流器

#### MMP

從2.9.x升級到3.0後,需要重新配置流處理器。

步驟 1.配置SIP偵聽介面。

流處理器sip監聽6000 6001(SIP流處理器設定為監聽TCP和TLS的介面和埠)。如果不想使用 TLS,您可以使用「流處理器sip偵聽6000無」)

步驟 2.配置使用TLS連線時流處理器使用的證書。

streamer sip certs <key-file> <crt-file> [crt-bundle] (如果沒有這些證書,tls服務不會在流處理器上 啟動。流處理器使用crt捆綁來驗證callBridge證書。)

#### 步驟 3.配置呼叫限制

streamer limit <0-500|none>(設定伺服器可同時服務的流的數量限制。此表格位於我們的檔案中 ,串流器限制必須與伺服器上的資源一致。) Table 7: Internal SIP streamer recommended specifications

| Number of<br>vCPUs | RAM | Number of 720p<br>streams | Number of 1080p<br>streams | Number of audio-only<br>streams |
|--------------------|-----|---------------------------|----------------------------|---------------------------------|
| 4                  | 4GB | 50                        | 37                         | 100                             |
| 4                  | 8GB | 100                       | 75                         | 200                             |
| 8                  | 8GB | 200                       | 150                        | 200                             |

Key points to note (applies to both new internal recorder and streamer components):

- Number of vCPUs should not oversubscribe the number of physical cores.
- Maximum number of 720p streams supported is 200 regardless of adding more vCPUs
- Maximum number of 1080p streams supported is 150 regardless of adding more vCPUs.
- Maximum number of audio-only streams supported is 200 regardless of adding more vCPUs.

#### <u>API</u>

在api/v1/callProfiles上,您需要配置sipStreamUri。這是callBridge在必須啟動流式處理時撥打的 URI。此URI的域需要增加到出站規則表,並指向流處理器(或呼叫控制)作為要使用的SIP代理。

/api/v1/callProfiles/a7f80cbd-5c0b-4888-b3cb-5109408a1dec

Related objects: /api/v1/callProfiles

Table view XML view

| Obje | ct configuration |                     |  |
|------|------------------|---------------------|--|
|      | streamingMode    | automatic           |  |
|      | sipStreamerUri   | stream@streamer.com |  |

本圖顯示對Configuration > Outbound Calls上出站規則上的流處理器元件的直接撥號。

| 0  | Dutbound calls |              |                   |                    |                                           |                |          |          |            |
|----|----------------|--------------|-------------------|--------------------|-------------------------------------------|----------------|----------|----------|------------|
| F  | Filter [       |              | 3 Submit          |                    |                                           |                |          |          |            |
| I. |                | Domain       | SIP proxy to use  | Local Distantialor | Local from domain                         | Trunk type     | Behavior | Priority | Encryption |
| 1  | 0              | recorder.com | 14.49.17.246:5061 | Kecoluei           | <use contact="" domain="" local=""></use> | Standard SIP   | Continue | 1        | Encrypted  |
|    | 0              | streamer.com | 14.49.17.246:6001 |                    | <use contact="" domain="" local=""></use> | Standard SIP   | Continue | 1        | Encrypted  |
|    | 0              | recorder.com | 14.49.17.246      |                    | <use contact="" domain="" local=""></use> | Standard SIP   | Stop     | 0        | Auto       |
|    | 0              | streamer.com | 14.49.17.246:5000 | Streamer           | <use contact="" domain="" local=""></use> | Standard SIP   | Stop     | 0        | Auto       |
|    |                |              |                   |                    |                                           | Standard SIP ¥ | Stop 💌   | 0        | Auto 👻     |

本圖顯示透過呼叫控制(例如Cisco Unified Communications Manager (CUCM)或Expressway)對錄 製器元件的呼叫。 Outbound calls

| Filter |              | 3 Submit         |                            |                                           |                |          |          |            |
|--------|--------------|------------------|----------------------------|-------------------------------------------|----------------|----------|----------|------------|
|        | Domain       | SUP proxy to use | Local contract description | Local from domain                         | Trunk type     | Behavior | Priority | Encryption |
| 0      | recorder.com | 14.49.17.229     |                            | <use contact="" domain="" local=""></use> | Standard SIP   | Continue | 1        | Encrypted  |
| 0      | streamer.com | 14.49.17.229     |                            | <use contact="" domain="" local=""></use> | Standard SIP   | Continue | 1        | Encrypted  |
|        | recorder.com | 14.49.17.252     | -                          | <use contact="" domain="" local=""></use> | Standard SIP   | Stop     | 0        | Auto       |
|        | streamer.com | 14.49.17.252     | Expressway                 | <use contact="" domain="" local=""></use> | Standard SIP   | Stop     | 0        | Auto       |
|        |              |                  |                            |                                           | Standard SIP ¥ | Stop 💌   | 0        | Auto 💌     |
| 1      | 1            |                  |                            |                                           |                |          |          |            |

◆ 注意:如果您將流處理器配置為使用SIP TLS,並且呼叫失敗,請檢查MMP中的callBridge節點,以檢視您是否啟用了TLS SIP驗證。 MMP命令是「tIs sip」。 呼叫可能會失敗,因為 callBridge不信任串流器憑證。 要測試此功能,您可以使用「tIs sip verify disable」在 callBridge上停用此功能。

#### 多重串流器?

按照說明配置每個規則,並相應地調整出站規則。如果您使用直接去串流器方法,請將現有的去話 記錄器規則更改為行為「繼續」,並在上一個規則下增加新的去話規則,優先順序比第一個規則低 1。當第一個流傳輸器達到其呼叫限制時,它在此處將488 Unreceptable傳送回callBridge,並且 callBridge將移至下一個規則。

如果要對流處理器進行負載均衡,請使用呼叫控制並調整呼叫控制路由,以便它能夠向多個流處理 器發出呼叫。

#### Expressway注意事項

如果您使用Cisco Expressway for Web Proxy,則必須確保Expressway在CMS升級之前至少運行了 X12.6。CMS 3.0需要此許可證才能使Web代理正常運行並獲得支援。

與CMS 3.0配合使用時,Web應用參與者的容量已超過Expressway。對於大型OVA Expressway,預期容量為150個Full HD呼叫(1080p30)或200個其他型別呼叫(例如720p30)。您 可以將Expressway集群(最多6個節點,其中4個用於擴展,2個用於冗餘,因此最多可達600個Full HD呼叫,或800個其他型別呼叫)來增加此容量。

| Table 3: Cisco Meeting | Server web ap | call capacities | <ul> <li>external calling</li> </ul> |
|------------------------|---------------|-----------------|--------------------------------------|
|------------------------|---------------|-----------------|--------------------------------------|

| Setup                                  | Call Type | CE1200 Platform | Large OVA Expressway |
|----------------------------------------|-----------|-----------------|----------------------|
| Cisco Expressway Pair (X12.6 or later) | Full HD   | 150             | 150                  |
|                                        | Other     | 200             | 200                  |

#### CMS邊緣

CMS 3.1中重新引入了CMS Edge,因為它提供的容量比外部Web應用會話的Expressway更高。建 議採用兩種配置。

#### 小型邊緣規格

4 GB RAM、4個vCPU、1Gbps網路介面

此VM Edge規格具有足夠的電源以覆蓋單個CMS1000音訊和影片負載,即48 x 1080p、96 x 720p、192 x 480p和1000音訊呼叫。

對於部署,建議每個CMS1000有1個小型邊緣伺服器,或者每個CMS2000有4個小型邊緣伺服器。

#### <u>大型邊緣規格</u>

8 GB RAM、16個vCPU、10Gbps網路介面

此VM Edge規格具備足夠的電源以涵蓋單一CMS2000音訊和視訊容量,即350 x 1080p、700 x 720p、1000 x 480p和3000 x音訊呼叫。

對於部署,建議每個CMS2000或每個4個CMS1000有1個大型邊緣伺服器。

| Type of Calls                | 1 x 4 vCPU VM<br>call capacity | 1 x 16 vCPU VM call capacity |
|------------------------------|--------------------------------|------------------------------|
| Full HD calls, 1080p30 video | 100                            | 350                          |
| HD calls, 720p30 video       | 175                            | 700                          |
| SD calls, 448p30 video       | 250                            | 1000                         |
| Audio Calls (G.711)          | 850                            | 3000                         |

#### 關於此翻譯

思科已使用電腦和人工技術翻譯本文件,讓全世界的使用者能夠以自己的語言理解支援內容。請注 意,即使是最佳機器翻譯,也不如專業譯者翻譯的內容準確。Cisco Systems, Inc. 對這些翻譯的準 確度概不負責,並建議一律查看原始英文文件(提供連結)。